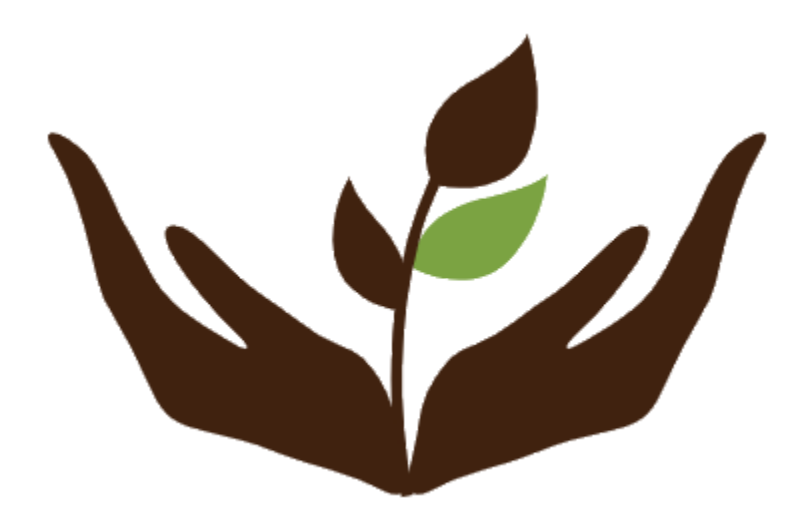

# **Seedy FIUBA**

Mobile Application - User Manual

| Introduction                                                                                                    | 2              |
|----------------------------------------------------------------------------------------------------|----------------|
| Accounts                                                                                                    | <b>3</b>       |
| Account creation                                                                                                    | 3              |
| Logging in                                                                                                    | 4              |
| <b>Profile</b>                                                                                                    | <b>5</b>       |
| Visualizing and editing your own profile.                                                                                    | 5              |
| Project as an entrepreneur                                                                                                   | <b>6</b>       |
| Creating a Project                                                                                                    | 6              |
| Editing a project                                                                                                    | 7              |
| Publishing a project                                                                                                    | 8              |
| <b>Project as a reviewer</b><br>Checking and responding to review requests<br>Checking progress status and advancing stages. | <b>9</b><br>10 |
| Project as a sponsor                                                                                                    | <b>11</b>      |
| Checking a project information                                                                                               | 11             |
| Sponsoring a project                                                                                                    | 12             |
| Messaging a project creator                                                                                                  | 13             |
| Checking your sponsor history                                                                                                | 14             |
| Filtering projects                                                                                                    | 15             |
| Managing your money                                                                                                    | <b>16</b>      |
| Adding money to your wallet                                                                                                  | 16             |
| Sending money from your wallet to another wallet                                                                             | 17             |

# Introduction

This is a user manual. Its objective is to explain the workings of the mobile application Seedy FIUBA, and the steps the reader should take in order to take advantage of its functionalities. Built by Mauro Parafati, Santiago Klein, Taiel Colavecchia, Yuhong Huang and Nicolás Aguerre.

# Accounts

#### Account creation

To create a new account, press the **CREATE NEW ACCOUNT** button and complete the form.

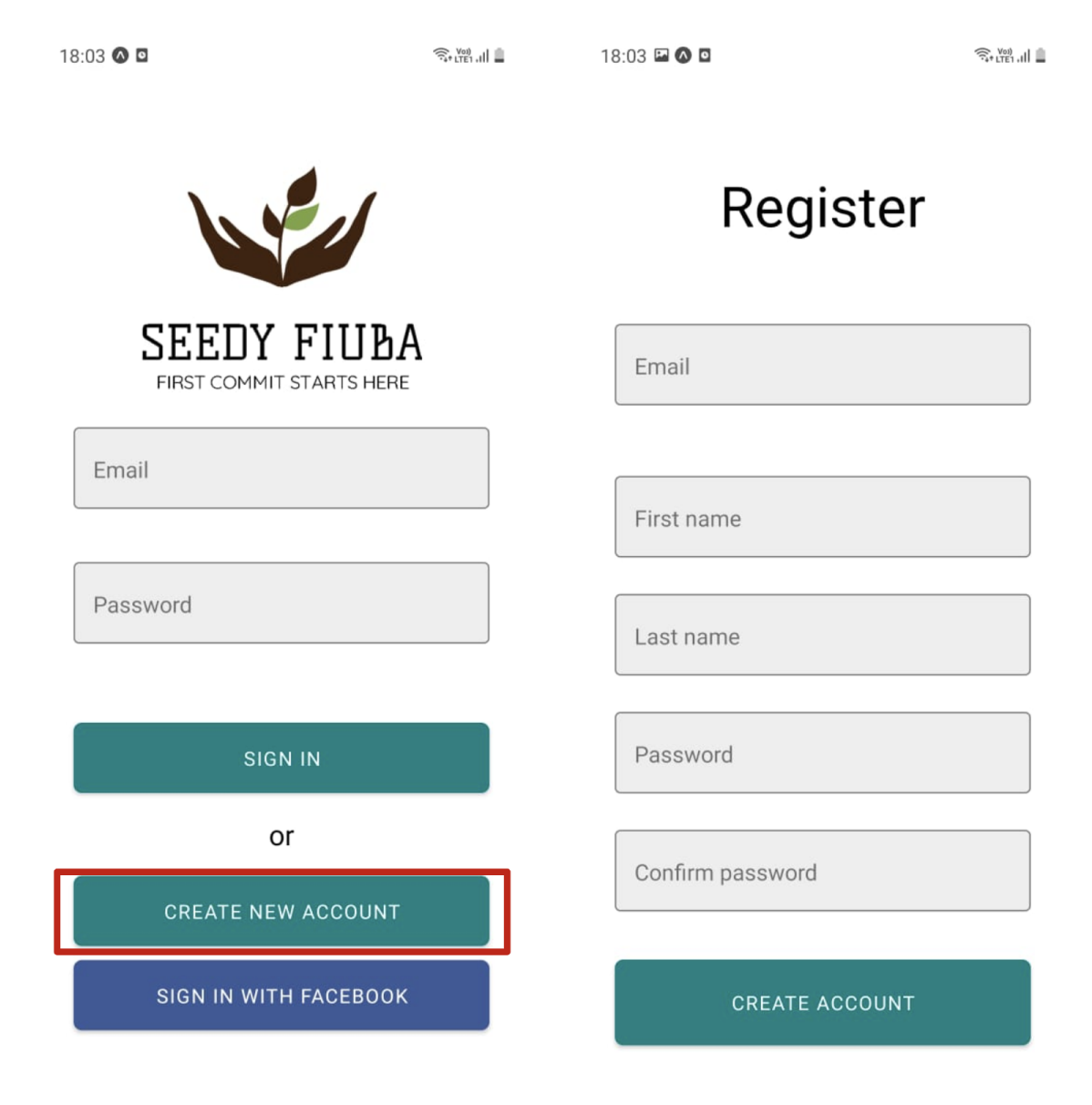

## Logging in

To log in, you should enter your credentials into the initial screen of the app. As an alternative, you can log in with Facebook, which **doesn't require previous registration**.

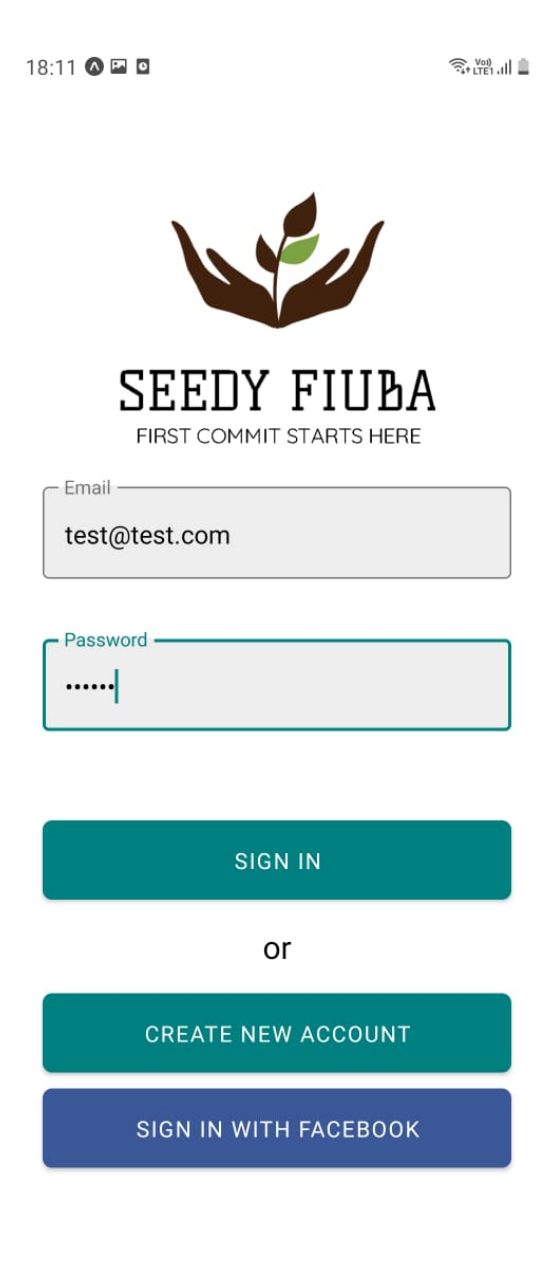

# Profile

## Visualizing and editing your own profile.

Once you've logged in, in order to visualize your own profile, you have to open the drawer menu and tap on the **Profile** section.

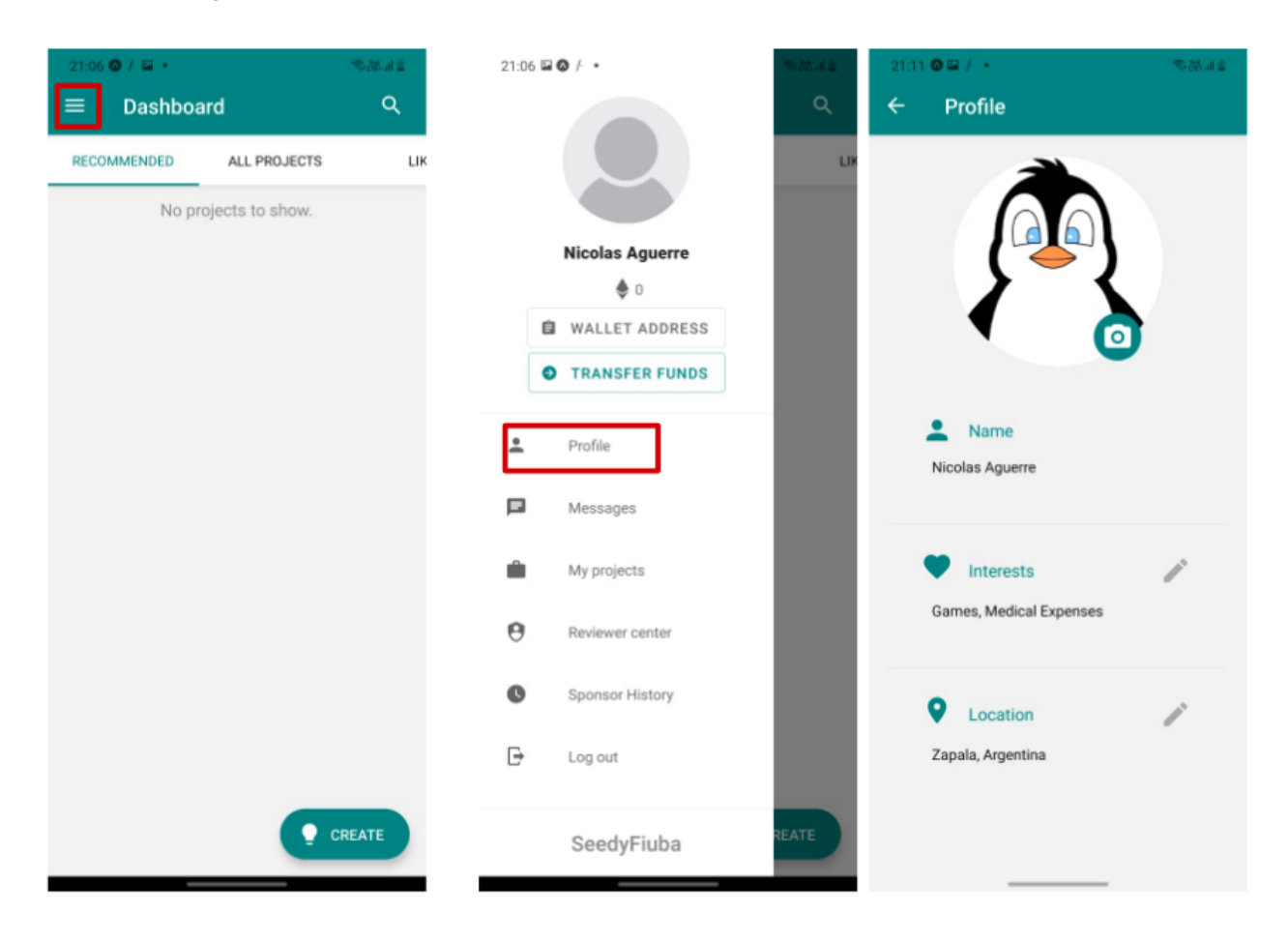

# **Project as an entrepreneur**

Projects are divided into stages, defined by the entrepreneur who owns the project. As soon as a project is created, it is left in a *Draft* stage until any of the proposed reviewers agrees to review the project. At this point, the project becomes publishable by the entrepreneur. Once published, the project moves to the *Funding* stage, and becomes visible to everyone in the platform. Before any money is released to the entrepreneur, the funds for all stages should be collected. Once this happens, the money for the first stage is automatically released and the project is said to be in a *In Progress* stage. When a project is in this stage, it is the *reviewer* who marks stages of the project as complete, triggering the release of the money corresponding to the next stage (which is automatically transferred to the entrepreneur wallet). Once all stages have been marked *complete*, the project is finished, and moves to its final *Completed* stage.

#### **Creating a Project**

In order to create a project, tap on the *CREATE* button on the down right corner in any of the dashboard tabs, and fill out the form. All of the emails entered in the *reviewers* field should be emails corresponding to valid SeedyFiuba accounts (cannot be your own).

| 23:20 • 🔿 🛛 •        |              |      | 23:19 🚳 🖻 🕒 🔹                   | S.M.J.1 23:19 🖬 🕼 1 | 0 • \$-72.41           |
|----------------------|--------------|------|---------------------------------|---------------------|------------------------|
|                      | ALL PROJECTS | NEAF | Create project                  | e cr                | eate project           |
| No projects to show. |              |      | Save the penguins               | Title -             | Stage 2 🛞              |
|                      |              |      | © Objective                     | _ Goal —            | people into it itoping |
|                      |              |      | We want to save the penguins    | 0.005               | ETH                    |
|                      |              |      |                                 |                     | (+)                    |
|                      |              |      | = Description                   |                     | 0                      |
|                      |              |      | Penguins are in danger. This    | De                  | Deadline               |
|                      |              |      | fundition attempts to save them |                     | 1/8/2021 🧨             |
|                      |              |      | ₿ Re                            | • Reviewers         |                        |
|                      |              |      |                                 | © t                 | est@test.com           |
|                      |              |      | Cover Image                     | ÷ <u>*</u>          |                        |
|                      |              |      | E CHANGE E REMO                 | VE                  |                        |
|                      | <b>9</b> CR  | EATE |                                 |                     | CREATE                 |

Upon successful creation, you will be redirected to the My Projects screen, and you will see a message indicating that the project creation has been successful.

#### Editing a project

While your project is in **Draft** status, you will be able to modify some of its information. To do so, open the drawer menu, tap on *My Projects* and then tap on the project you wish to edit. Once there, do all the necessary modifications, and then press *Save*.

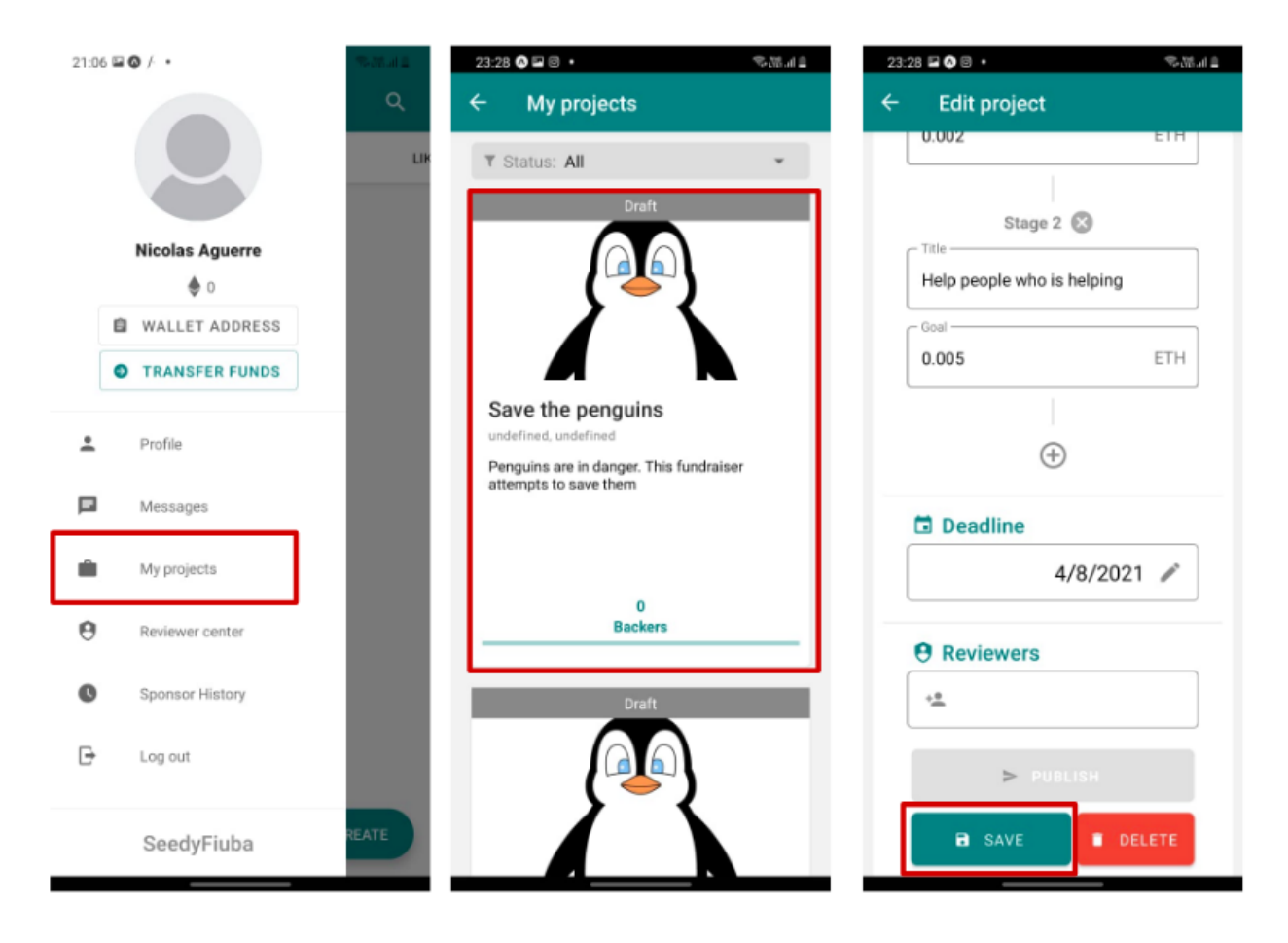

## Publishing a project

0

Ð

Sponsor History

SeedyFiuba

Log out

Once any of the reviewers has accepted, you will be able to publish your project. You can see the status of all of your possible reviewers in the project edition screen. A red cross indicates that the reviewer has rejected your request, a yellow dot indicates that they haven't replied yet, and a green tick indicates that they have accepted.

21:06 🖬 🔕 / 23:28 🔿 🖬 🛛 🔹 유명제를 My projects 4 Edit project T Status: All \$ Goal Stage 1 Title Save them Nicolas Aguerre ٥ 🍨 Goal 0.0003 ETH WALLET ADDRESS 白 TRANSFER FUNDS Save the penguins  $\oplus$ defined, und . Profile Penguins are in danger. This fundraiser Deadline attempts to save them Messages 11/8/2021 / ŵ My projects 0 **9** Reviewers θ Backers Reviewer center

To publish, go to the project edition screen, and press the Publish button.

Once your project is published, you can track the progress of the project in the *My Projects* screen.

🛚 test@test.com 🖌

SAVE

> PUBLISH

DELETE

+.0

# **Project as a reviewer**

## Checking and responding to review requests

To see your review requests, open the drawer menu and go tap on Reviewer Center. Once there, go to the Review Requests tab, and you will see all of your unresponded review requests. To accept a review request, press the **Accept** button. To reject, press **Reject**. Additionally, you can see the stages of the project by pressing on the list button on the bottom right of the review request card.

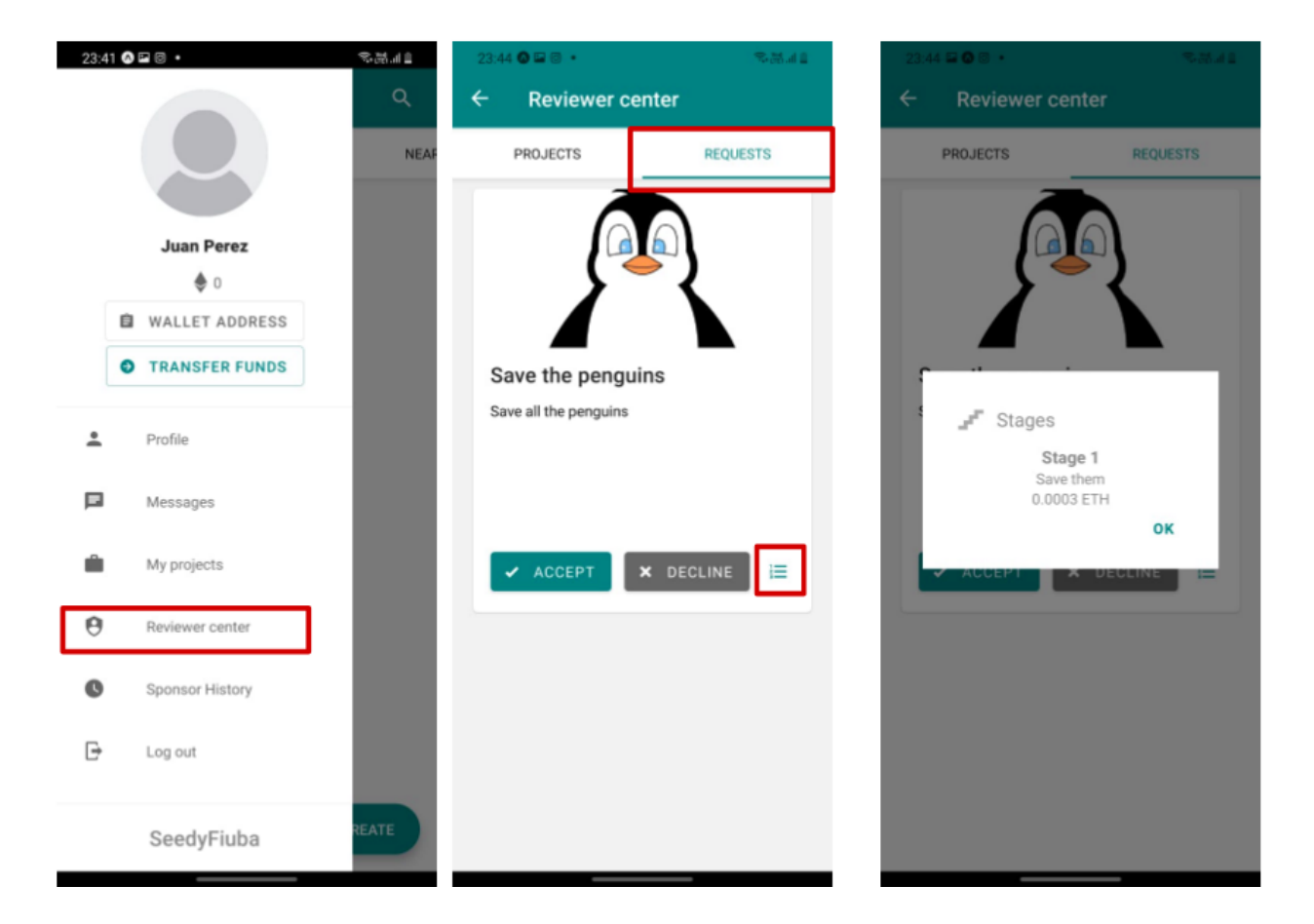

#### Checking progress status and advancing stages.

To check the progress of a progress and move it to the next stage, open the drawer menu and press Reviewer Center. Once there, you will see all the projects you're currently reviewing. You can only advance those projects that are in *In Progress* status (you cannot advance projects in the *Funding* stage). To check stage progress, you can press on the list button on the card.

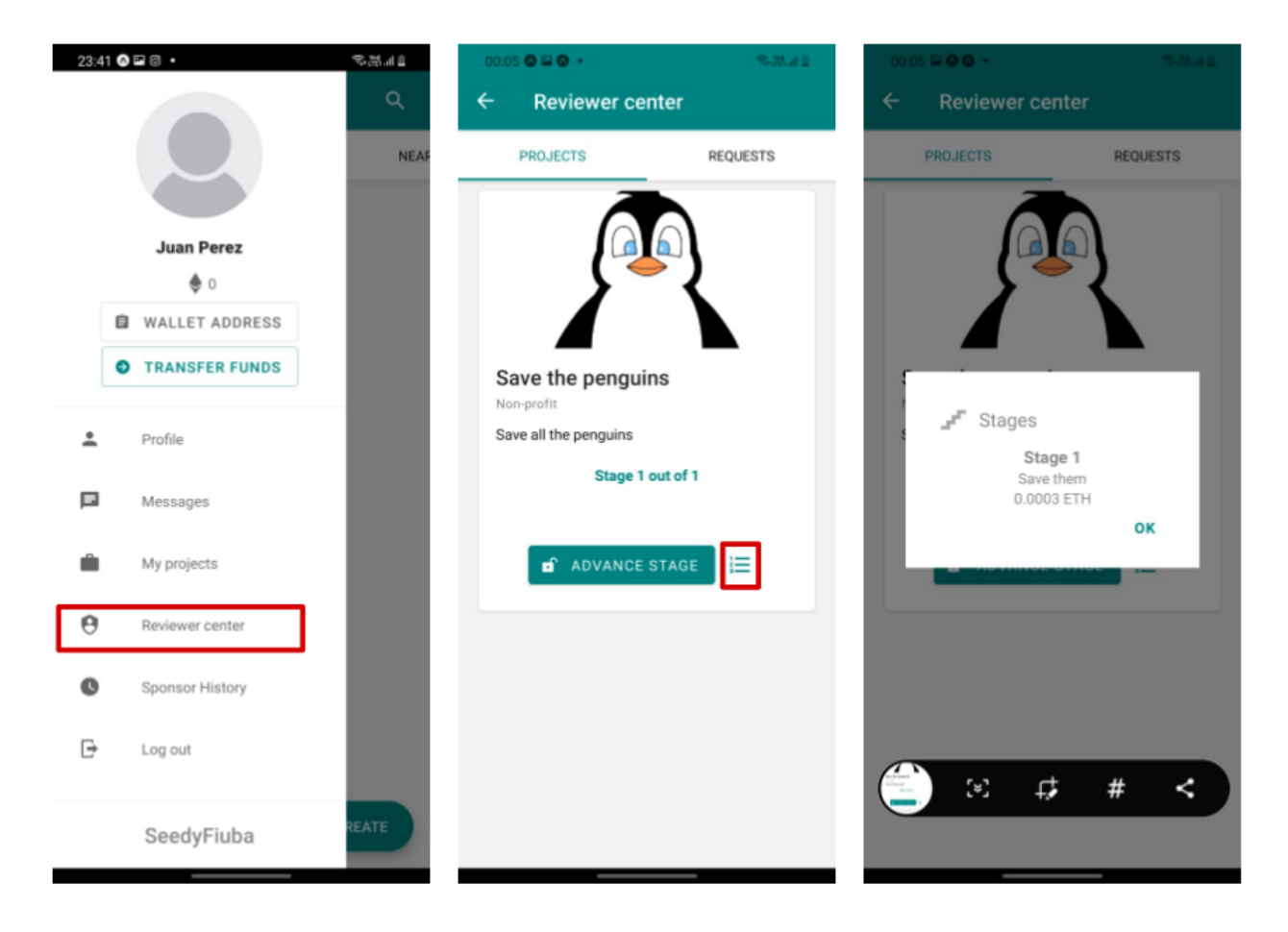

When you advance a project to the next stage, the current stage is marked as completed, and the funds for the next non-completed stage are released to the entrepreneur. When you mark the last stage as completed, the project moves to the *Completed* stage.

# **Project as a sponsor**

#### Checking a project information

To check the information for a project, press on the project card you're interested in from any of the dashboard tabs. There, you can see all public information about the project. Additionally, you can add the project to your favorites by pressing the heart on the right side of the title, or rate the project by scrolling to the bottom and giving it a star rating. You can also check how many people have added the project as their favorite, rated the project, and see the average rating.

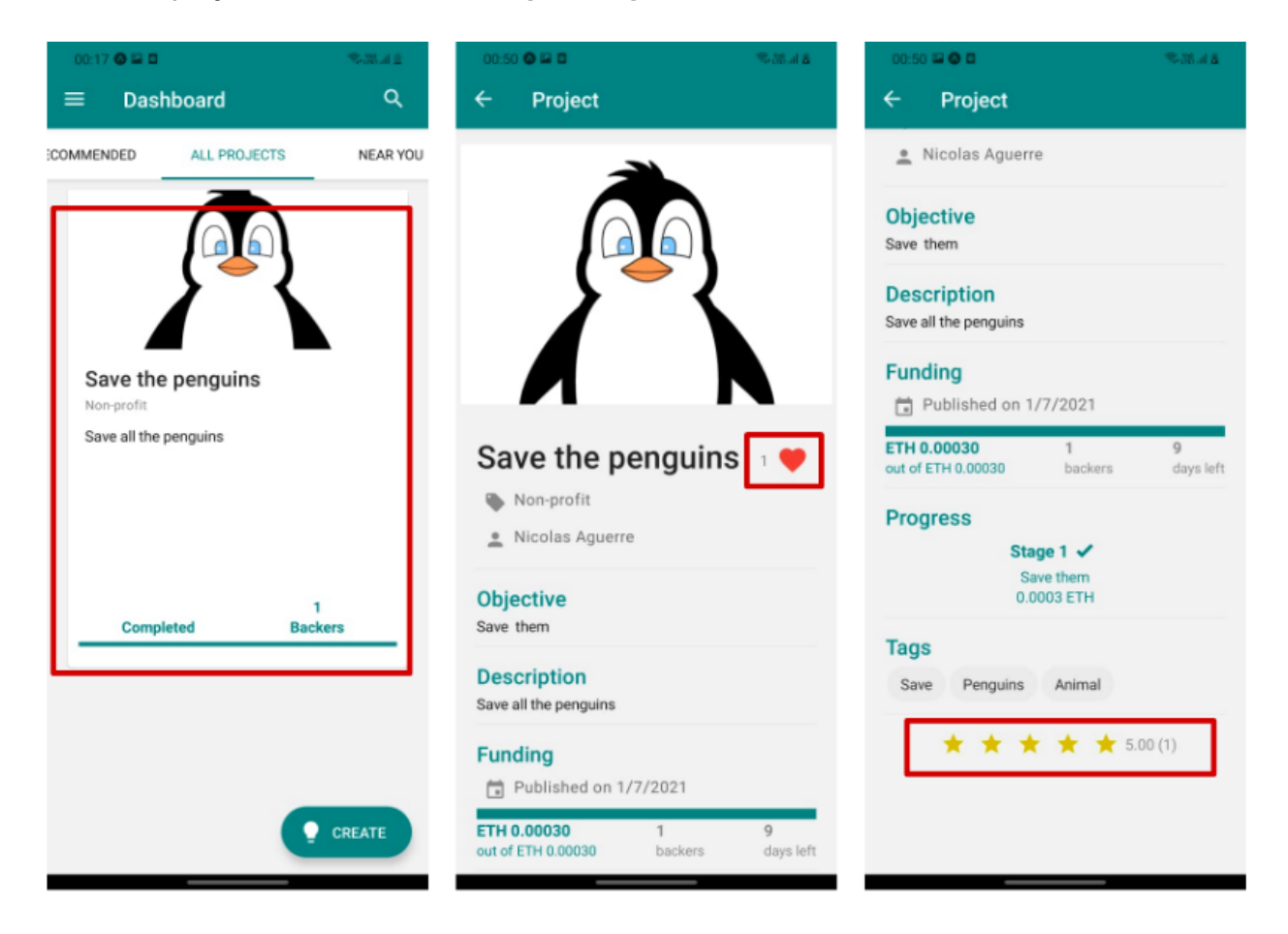

#### Sponsoring a project

To sponsor a project, enter its details screen and press on the **Sponsor this project** button on the bottom of the screen. A message will pop up, in which you can enter the amount you wish to donate.

Note: To donate money to a project, it has to be in the **Funding** stage.

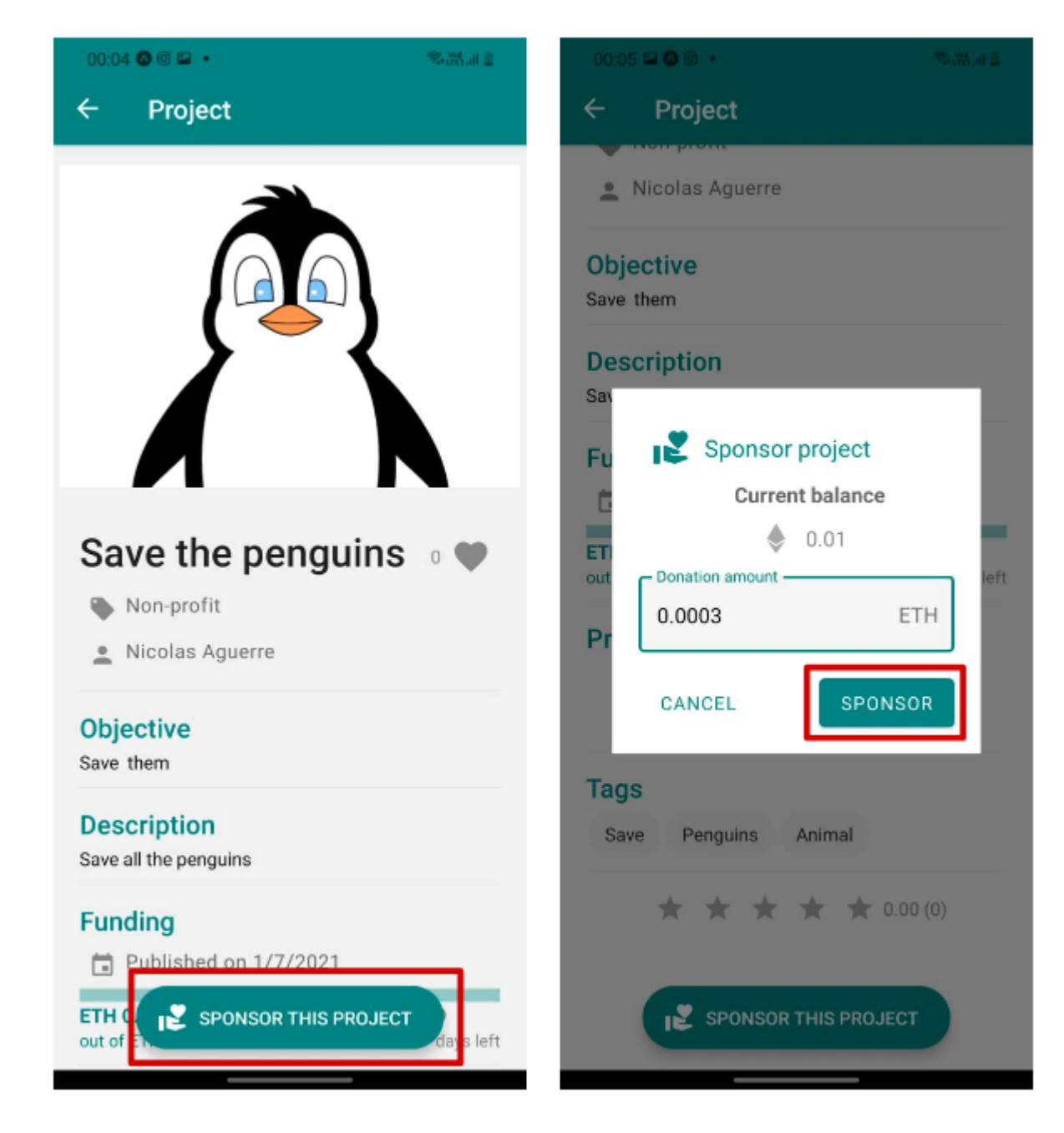

#### Messaging a project creator

To message a project creator, enter the project's detail screen, and press on the name of the creator. Once you're in their profile, tap on the message button on the bottom right corner of the screen.

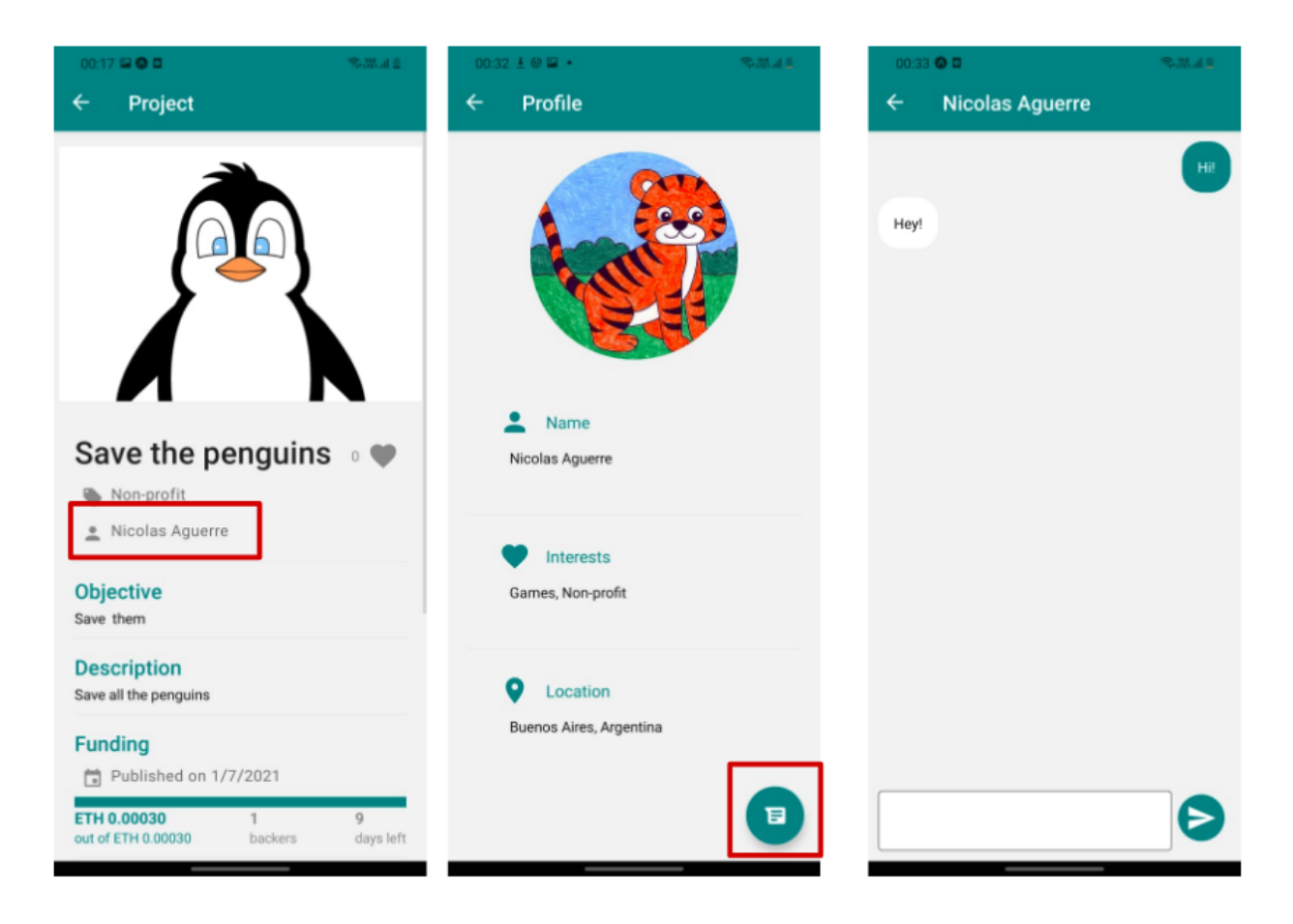

## Checking your sponsor history

To check all contributions you have made as a sponsor, open the drawer menu, and press the **Sponsor History** button. There, you can see all contributions you've made, and you can also filter them by their current status.

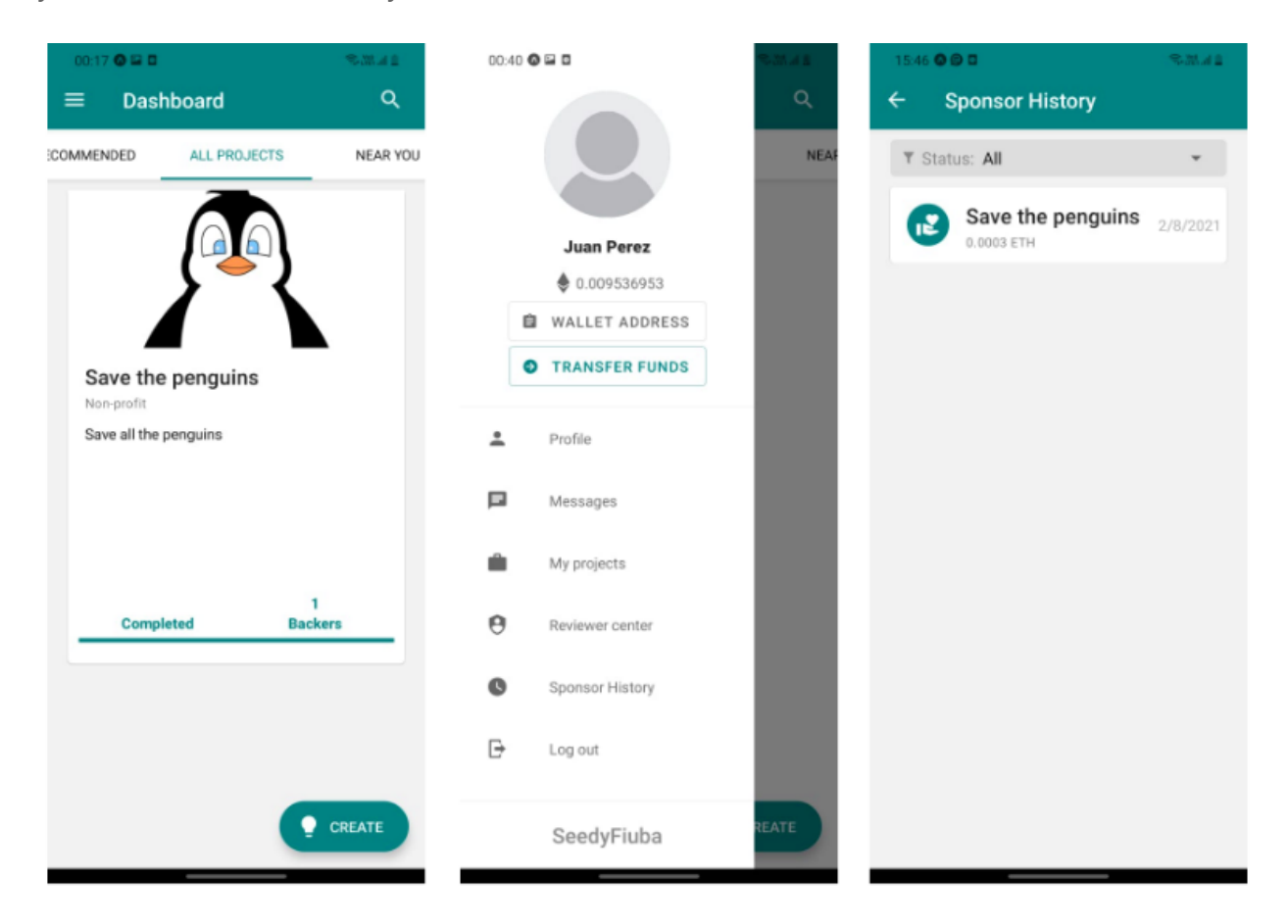

## **Filtering projects**

To search for projects applying filters, go to the *All Projects* tab in the dashboard screen, and press on the magnifying glass on the top right corner of the screen. There, some filter bars will appear, along with a tag searcher. You can use these to filter projects.

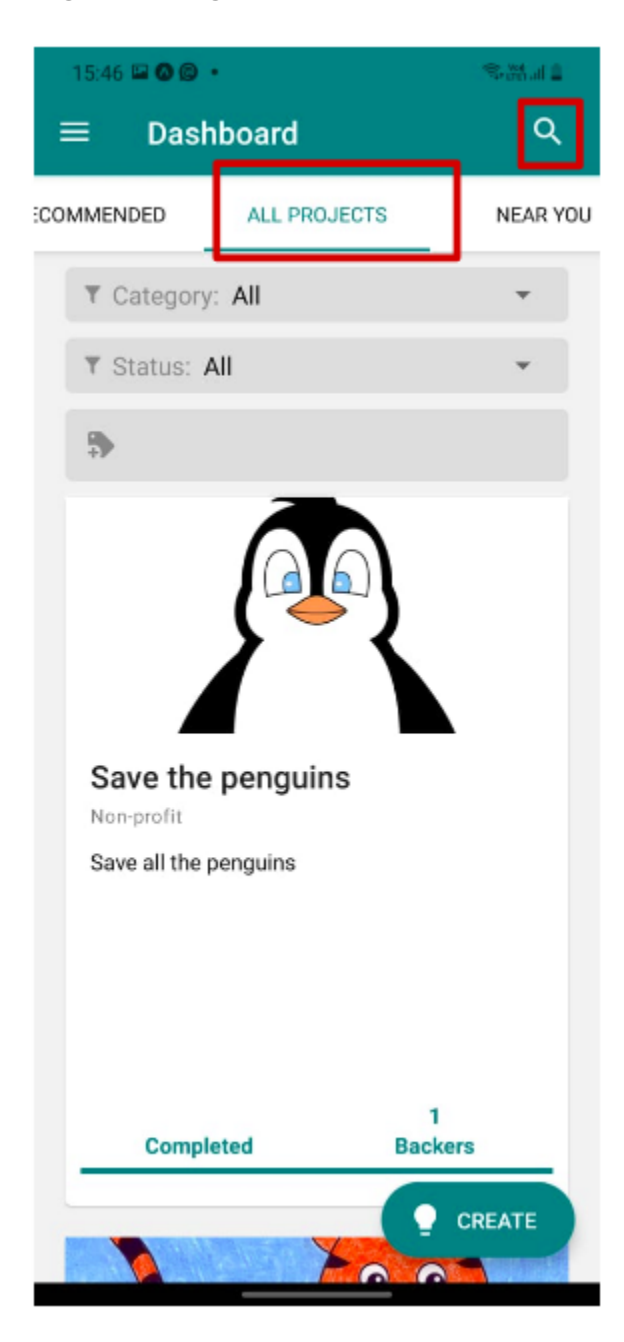

# **Managing your money**

#### Adding money to your wallet

This platform uses the Ethereum network to manage all transactions. When you register an account, the platform opens a wallet in this network for you. To add money, all you need is to copy the wallet address and send money to it. To do so, open the drawer menu and press the **WALLET ADDRESS** button. This will automatically copy the address to your phone's clipboard.

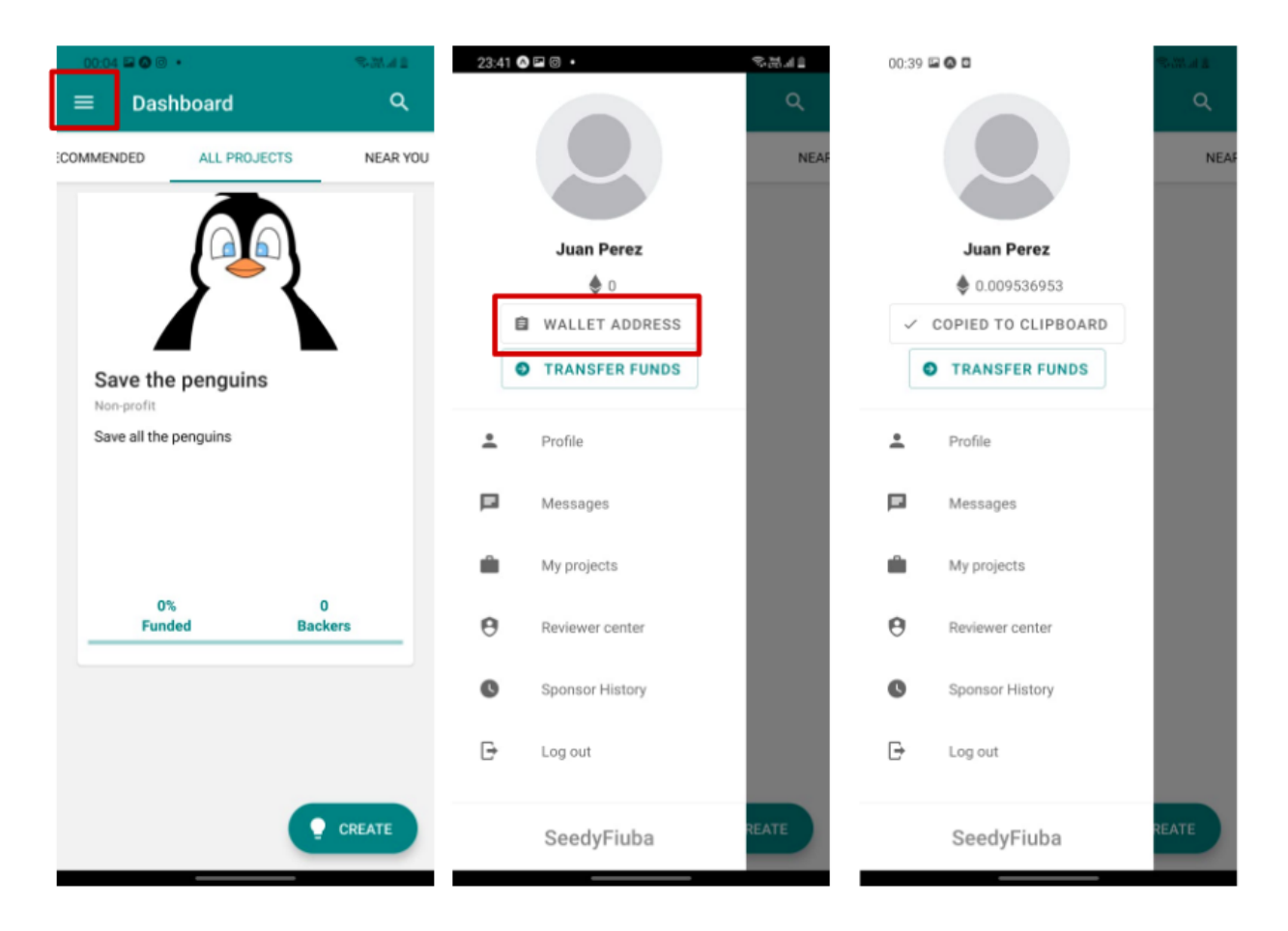

### Sending money from your wallet to another wallet

To transfer money from your platform-created wallet to another wallet within the Ethereum network, open the drawer menu, and press the **TRANSFER FUNDS** button. A modal will open, in which you can indicate how much you want to transfer and the wallet address you want to transfer to. Once you've entered the information, press **CONFIRM**.

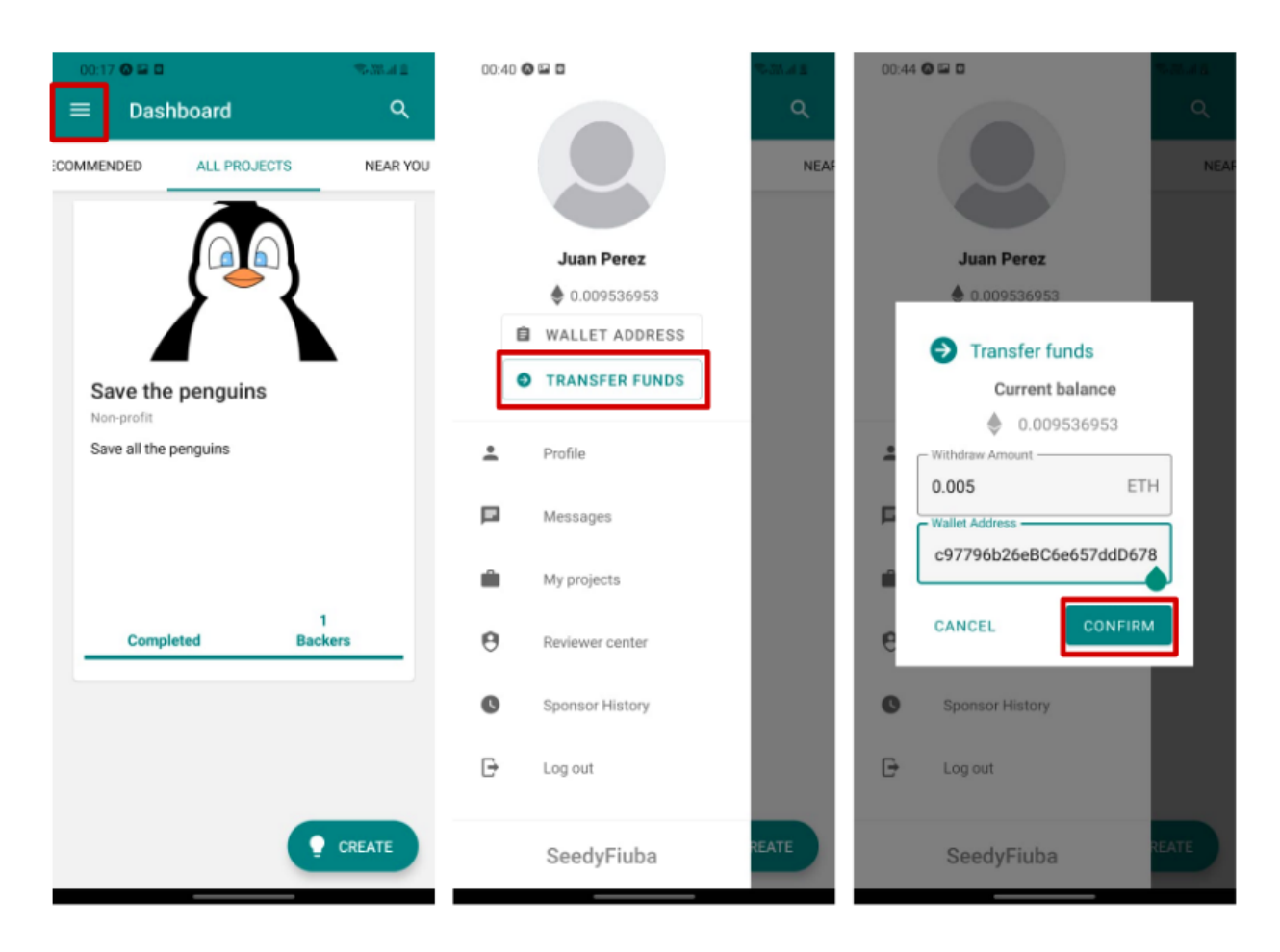